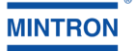

# TECHNICAL SPECIFICATION MODEL NUMBER : WW310 (DOME/BOX)

## **Caution for Installation**

- 1. Avoid places where there is direct sunlight. When using the camera outside.
- 2. Be careful, never let any water in this equipment.
- 3. Do not directly touch the CCD element. If necessary, use a soft cloth moistened with alcohol to wipe off the dust.
- 4. When the camera installs in dust or wet environment, please puts into the camera housing.
- 5. Be extra careful not to shake the camera.
- 6. Avoid places where temperatures exceed 50  $^\circ\!\mathrm{C}$  or more.
- 7. Be extra careful not to mistake plug in connect.
- Recommend using auto iris lenses under the environments of the type of 50/60Hz fluorescent lights for better image results.

## SPECIFICATION

| TV SYSTEM           |        | NTSC PAL                                                            |                            |  |
|---------------------|--------|---------------------------------------------------------------------|----------------------------|--|
| IMAGE SENSOR        |        | 1/3-inch I.L. CCD Image Sensor                                      |                            |  |
| CCD TOTAL PIXELS    |        | ~410K ~470K                                                         |                            |  |
| SYNC SYSTEM         |        | Inte                                                                | mal                        |  |
|                     |        | 0.01 lux F1.2 /30 IRE AGC(24dB)Color                                |                            |  |
|                     |        | 0.0014Lux F1.2/40 IRE SENS-UP (32X)                                 |                            |  |
| LENS & VIEW ANGLE   |        | *TAE                                                                | IE-1                       |  |
| RESOLUTION          |        | 540                                                                 | TVL                        |  |
|                     | Mode   | ATW/                                                                | AWC                        |  |
| WHITE BALANCE       | Range  | 3200~1                                                              | 0000 ºK                    |  |
| S/N RATIO TYPICAL   |        | 50dB (MIN) / 58dB (TYP) (0                                          | Gamma, Aperture, AGC, OFF) |  |
| FRAME INTEGRATION   |        | Select by OSD (Max.64X)                                             |                            |  |
| H - MIRROR FUNCTION |        | Select by OSD or SW                                                 |                            |  |
| V-MIRROR FUNCTION   |        | Select by C                                                         | OSD or SW                  |  |
| B.L.C. FUNCTION     |        | Select by OSD o                                                     | r SW(ON/OFF)               |  |
| ZOOM FUNCTION       |        | Select k                                                            | by OSD                     |  |
| FLICKLESS           |        | Select by OSD                                                       |                            |  |
| ENHANCE             |        | Select                                                              | by OSD                     |  |
| GAMMA CORRECTION    |        | 0.4                                                                 | 45                         |  |
| GAIN CONTROL        |        | AGC Auto / Manu Select by OSD(Auto 24dB MAX)                        |                            |  |
| AUTO IRIS           |        | A.E.S./                                                             | DC-IRIS                    |  |
| DNR                 |        | Built-in 3D_DNR (Dig                                                | ital Noise Reduction)      |  |
| ELECTRONIC          | A.E.S. | 1/60(50)~1/120,000 sec.                                             |                            |  |
| SHUTTER             | FIX.   | 1/100,1/120,1/180,1/350,1/500,1/750,1/1000,1/2000,1/4000,1/10000sec |                            |  |
| VIDEO OUTPUT        |        | 1.0V p-p composite video at 75 ohm                                  |                            |  |
| OPERATION TEMPERATU | RE     | -20°C TO 50°C                                                       |                            |  |
| OPERATIONAL HUMID   | TY     | within 85% RH                                                       |                            |  |
| POWER SUPPLY        |        | DC12V & AC24V / 5W                                                  |                            |  |

\*The specifications and appearance of the product may changed without notice.

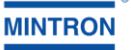

| DOME / IR DOME / BOX ORDER INFORMATION |                   |                    |                             |                     |                   |        |  |  |
|----------------------------------------|-------------------|--------------------|-----------------------------|---------------------|-------------------|--------|--|--|
| Mode Name                              | Sensor/Resolution | Voltage            | Remote Pelco                | Lens (*1)           | Housing (*2)      |        |  |  |
| 83WW310-DBL                            | 1/3" 540TVL       | DC12V              | N/A                         | 3.6mm(*1)           | Plastic STD       |        |  |  |
| 83WW310-DVF                            | 1/3" 540TVL       | DC12V              | N/A                         | 2.8~12mm(*1)        | Plastic STD       | 8      |  |  |
| 83 WW310-ABL                           | 1/3" 540TVL       | Dual Power         | Optional                    | 3.6mm(*1)           | Plastic STD       | ME     |  |  |
| 83 WW310-AVF                           | 1/3'' 540TVL      | Dual Power         | Optional                    | 2.8~12mm            | Plastic STD       |        |  |  |
| 83WW310-DBL-IR                         | 1/3" 540TVL       | DC12V              | N/A                         | 3.6mm (*1)          | Plastic STD       | R      |  |  |
| 83WW310-ABL-IR                         | 1/3" 540TVL       | Dual Power         | Optional                    | 3.6mm(*1)           | Plastic STD       | OME    |  |  |
| 63 WW310-D                             | 1/3'' 540TVL      | DC12V              | N/A                         | C/CS-DC-Lens        | Alloy STD         | B      |  |  |
| 63 WW310-A                             | 1/3" 540TVL       | Dual Power         | Optional                    | C/CS-DC-Lens        | Alloy STD         | ×      |  |  |
| 53 WW310                               | 1/3" 540TVL       | DC12V              | UART                        | Fixed or<br>DC-Lens | PCB:<br>38mm*38mm | MODULE |  |  |
| Material Numbers                       | Descriptions      |                    |                             |                     |                   |        |  |  |
| 6-100-0033-02                          |                   | 4-pin Cable (3     | ble (300mm) for OSD Control |                     |                   |        |  |  |
| 5-012-5201                             | Cable of y-typ    | e for Video with P | ower                        |                     | S                 |        |  |  |

## TABLE -1

## (\*1) Board Lens Type : 3.6 mm is standard type

Available options: 2.2, 2.5, 3.0, 4.0, 6.0, 8.0, 12.0, 16.0 mm

### Varifocal Lens Type: 2.8mm-12mm is standard type

## (\*2) Housing Type:

#### Note: When you want to place orders

If your interested WW310 series models with the details are listed in **TABLE-1** as above, please notify the **Model Name**.

If your interested models with the details are not listed in **TABLE-1**, please notify your requirements (Model Name, Lens and Housing) to salespersons.

## SD\_CCTV Dynamic X 3DNR Series Introduction

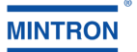

| Name |   | PICTURES                                                  | DIMENS                     | IONS                       |
|------|---|-----------------------------------------------------------|----------------------------|----------------------------|
| STD  |   | Plastic Dome                                              |                            |                            |
| DOME |   |                                                           |                            | 109                        |
| TD2  |   | Amore Dome                                                |                            |                            |
| DOME |   |                                                           |                            | 164                        |
| WD4  | 3 | Axis Dome Vandal Proof                                    |                            |                            |
| DOME |   |                                                           | Ø139.50                    | 220<br>238                 |
| STD  |   | Alloy Box                                                 | 50 50                      | 107.90                     |
| BOX  |   |                                                           |                            |                            |
|      | 1 | VIDEO OUTPUT                                              | <b>1 1 1 1 1 1 1 1 1 1</b> |                            |
|      | 2 | POWER INPUT                                               |                            |                            |
|      | 4 | AUX for Make an<br>appointment Pelco or<br>Connector Port |                            |                            |
|      | 5 | EXT. DAY/NIGHT CONTRAL<br>INPUT                           | Rear Side for Dual Power   | Rear Side for Single Power |
|      | 6 | OSD-SW "ENTER"                                            |                            | 2191                       |
|      | 7 | OSD-SW "PRIDIAN"                                          | 1. DUMP-                   | 3. DRIVE                   |
|      | 8 | OSD-SW "UP"                                               |                            |                            |
|      | 9 | USD-SW "DOWN"                                             | 2. DUMP+                   | 4. GNU                     |
|      |   |                                                           | IRIS CON                   | NECTOR                     |

## **TABLE-2: VIEW ANGLES OF LENS**

|          | LENS(mm) | 2.2  | 2.5  | 3    | 3.6 | 4   | 4.3 | 6   | 8   | 12  | 16  |
|----------|----------|------|------|------|-----|-----|-----|-----|-----|-----|-----|
| 1/3" CCD | H-View   | 120° | 104° | 80°  | 68° | 60° | 58° | 43° | 34° | 22° | 17° |
|          | D-View   | 150° | 130° | 120° | 92° | 80° | 78° | 56° | 45° | 25° | 20° |

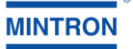

## OSD MENUAL

There are connected to 4 direction switch [UP],[DOWN],[ENT],[PR], push the [ENT] switch up to 1~2 second, a pretty menu will be pop-up on your screen.

You may now push [UP] or [DOWN] switch to browse around menu.

## 1. SETUP MENU

| DIGITAL ZOOM<br>H/V REVERSE<br>MOTION DETECT |
|----------------------------------------------|

SETUP MENU (2/2) LANGUAGE MASK OSD CROSS LINE/FREEZE POSI/NEGA DIGITAL OUT TITLE PRIDRITY PRESET/PHASE

You may now push "UP" or "DOWN" bottom to browse around two page menu.

#### 2. IRIS

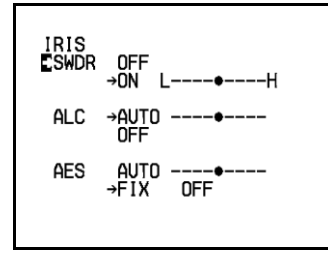

This is used to control the iris & shutter speed of the lens. It included 3 items "SWDR", "ALC", "AES".

「SWDR」 : SWDR mode ON/OFF select, at ON mode can be adjust SWDR level.

「ALC」 : ALC is used to select AUTO or FIX. Adjust IRIS level

「AES」: AES is used to select electronic shutter be AUTO or FIX function, at AUTO mode can be adjust AES level at FIX mode can be selector shutter speed at below.

[OFF] , [1/100sec] , [1/120sec] , [1/180sec] , [1/350sec] , [1/500sec] , [1/750sec] , [1/1000sec] , [1/2000sec] , [1/4000sec] , [1/1000sec] , [1/100sec] , [1/100sec] , [1/100sec] , [1/

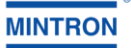

## 3. AGC.SENS

| agc∕se<br>∎agc | NS<br>→AUTO<br>FIX | •<br>• |
|----------------|--------------------|--------|
| SENS           | AUTO<br>→OFF       | •      |
|                | 0.1                |        |
|                |                    |        |
|                |                    |        |

This is used to select  $\lceil AGC \rfloor$  and  $\lceil SENS \rfloor$  function.

 $\lceil AGC \rfloor$ : To adjust auto gain control can be select [AUTO] or [FIX] 9 steps adjustable.

SENS : For low light application can be select [AUTO] or [OFF] 9 steps adjustable at AUTO mode.

After setting, push [ENT] memory set state, After push [PRI] key to go back to the main menu page.

#### 4. BACKLIGHT

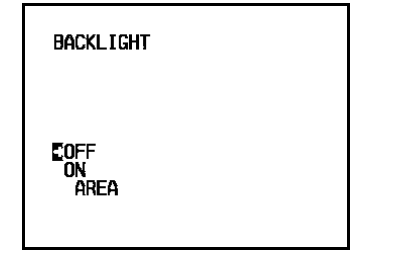

| BACKLIGHT |  |  |
|-----------|--|--|
| OFF       |  |  |
| →AREA     |  |  |

This is used to control "BLC" (Back Light Compensation),

「BLC」: ON/OFF selector. Selector[ON]has sub-items[AREA].

「AREA」: 48 BLC zones can be set separatly. According to the mask area (BLC zone) signal to decide the ins level and shutter speed.

After setting, push [ENT] memory set state, After push [PRI] key to go back to the main menu page.

#### 5. WHITE BALANCE

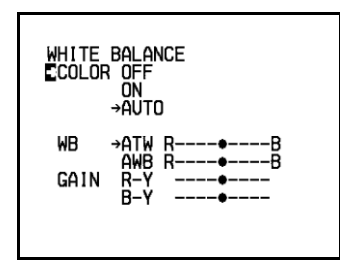

This is used to control the color ON/OFF and white balance and the gain rate of RED & BLUE color. 「COLOR」 : Selector OFF is monochrome image , ON is normal color image , AUTO is at low light AGC up, display image will be auto change to monochrome image.

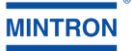

- TWB\_I : White balance control,ATW is Auto trace white balance,can be adjust offset level. Move arrow from ATW to AWB it will lock the current color temperature at the same time, can be adjust offset level.

After setting, push [ENT] memory set state, After push [PRI] key to go back to the main menu page.

## 6. GAMMA/ENHANCE

GAMMA/ENHANCE CGAMMA →TYPE TYPE 2 ENHANCE L ---- H

This is used to select the camera gamma correction.

「GAMMA」 Select TYPE-1 gamma is 0.45, TYPE-2 gamma is 1.0

[ENHANCE] : Adjust enhance level.

After setting, push [ENT] memory set state, After push [PRI] key to go back to the main menu page.

## 7. IR-SET

IR-SET AUTO TIME 1 SEC FXT

This is used to select the IR-CUT Filter operation mode.

Can be select switch delay time at the 1, 5, 10, 20, 30, 40, 50, 60 sec.

「EXT」: Select this mode ICR contral is by external signal decide output. After setting, push [ENT] memory set state, After push [PR] key to go back to the main menu page.

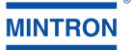

## 8. DIGITAL ZOOM

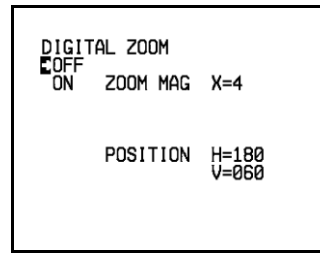

This is used to select the DIGITAL ZOOM & DIGITAL PAN / TITEL operation mode.

「ON」: Select this mode digital zoom is two times, At the this mode can be move "ZOOM POSITION" use [UP] & [DOWN] key. After setting, push [ENT] memory set state, After push [PRI] key to go back to the main menu page.

#### 9. HV REVERSE

H∕V REVERSE CH-REVERSE →OFF ŌN V-REVERSE →OFF ON

This is used to select image 「Horizontal Reverse」 and 「Vertical Reverse」 function.

[H-REVERSE] : Horizontal Reverse (Mirror) ON/OFF

V-REVERSE : Vertical Reverse (Up-side down) ON/OFF

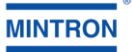

## 10. MOTION DETECT

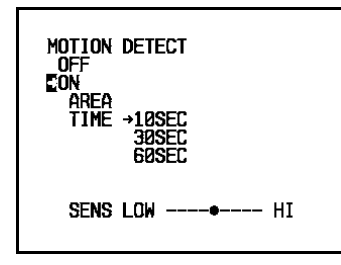

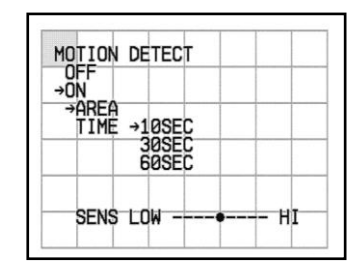

This is used to select the montion detcet function.

「OFF」: Motion detect function is OFF.

 $\lceil ON \rfloor$ : Motion detect function is ON.

AREA : At the this mode can be select motion detect area, use [UP] & [DOWN] key move gray block to detect position push[ENT] set the position repeat the operation still all detect position is mask by gray block, push [PRI] leave this setting.

「TIME」: Select motion detects output time.

SENS : Motion detect sensitive adjust.

After setting, push [ENT] memory set state, After push [PRI] key to go back to the main menu page.

## 11. LANGUAGE

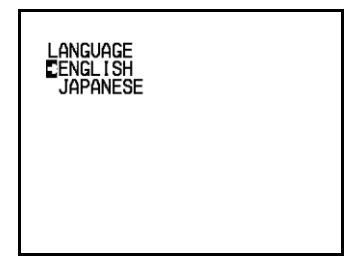

This is used to select the OSD manu language.

「ENGLISH」: English mode

「JAPANESE」: Japanese mode

Push [PRI] key to go back to the main menu page.

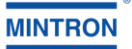

### 12. MASK

| Mask  | H-START=000 |
|-------|-------------|
| ∎ND=1 | H-END =179  |
| →OFF  | V-START=000 |
| ON    | V-END =119  |
|       |             |

This is used to select mask area size and position and mask area display ON or OFF.

「NO」: Select 1~4 mask area number.

「OFF」: Mask area display is off.

「ON」: Mask area display is on, can be use [UP] & [DOWN] key set mask area size and position . After setting, push [ENT] memory set state, After push [PRI] key to go back to the main menu page.

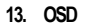

| OSD<br>∎MOTION | →0FF<br>ON |
|----------------|------------|
| ZOOM MAG       | →OFF<br>ON |
|                |            |
|                |            |
|                |            |

This is used to select on screen display ON/OFF select.

MONTION : Montion action display ON/OFF select.

ZOOM MAG | Zoom times display ON / OFF select.

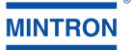

## 14. CROSS LINE /FREEZE

| CROSS LINE∕FREEZE<br>CLINE →OFF<br>ON |  |
|---------------------------------------|--|
| FREEZE →OFF<br>ON                     |  |
|                                       |  |
|                                       |  |

This is used to select display a cross line on screen ON or OFF.

LINE : Cross line display ON/OFF select.

FREEZE : Image freeze ON/OFF select.

After setting, push [ENT] memory set state, After push [PRI] key to go back to the main menu page.

#### 15. POSI/NEGA

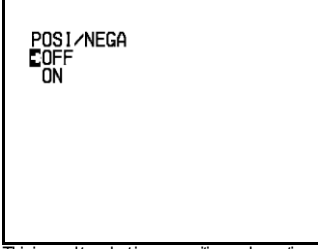

This is used to select image positive and negative.

「OFF」: Image Display is normal image.

「ON」: Image Display is negative image.

After setting, push [ENT] memory set state, After push [PRI] key to go back to the main menu page.

#### 16. ITALOUT

| DIGITAL<br>EFORMAT<br>CLOCK | 0UT<br>422<br>→656<br>POSI     |  |
|-----------------------------|--------------------------------|--|
| Data                        | →NEGA<br>→UYVY<br>VYUY<br>YUYV |  |
|                             | 1010                           |  |

This is used to select digital output format.

FORMAT \_: Select digital output format is [YUV4.2.2] or [ITU656].

「CLOCK」: Select digital output dock active is positive or negative.

 $\ ^{\lceil} DATA \_$  : Select digital output data sequency is [UYUV] or [VYUY] or [VYVV] or [VYVU].

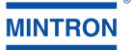

### 17. TITLE

| TITLE<br>0123456789::<->?<br>%ABCDEFGHIJKLMNO<br>PQRSTUVWXYZ[\]^_<br>`abcdef9hijklmno<br>pqrstuvwxyz{\}~<br>POSITION +OFF<br>UP<br>DOWN |  |
|----------------------------------------------------------------------------------------------------|--|
|----------------------------------------------------------------------------------------------------|--|

This is used to set up the ID figures & position on the screen. (Title setting)

「→」: Horizontal start position selector, use [UP] & [DOWN] key move cursor to select position, push [ENT] set the position after use [UP] & [DOWN] move cursor to select character, push[ENT] set the character to select position.

POSITION : Select character display is OFF or display position UP or DOWN selector.

After setting, push [ENT] memory set state, After push [PRI] key to go back to the main menu page.

18. PRIORITY

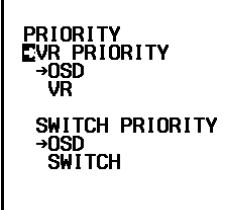

This is used to select control priority is OSD manu or hardware VR & SWITCH.

VR PRIORITY : Select iris lever control priority is osd manual or hardware VR.

「SWITCH PRIORITY」: Select function control priority is osd manual or hardware SWITCH. After setting, push [ENT] memory set state, After push [PR] key to go back to the main menu page.

#### 19. PRESET/PHASE

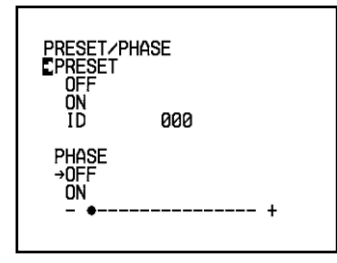

This is used to select PRESET on/off and lin lock on/off & phase adjustment.  $\[\] PRESET \]$ : Select preset ON/OFF mode.

 $\Box D_{\perp}$ : RS-485 commection ID number select.

 $\[\]$  PHASE  $\]$ : Select line lock ON/OFF mode, at ON mode can be adjust line lock phase.